# Wskaźnik pomiarowy

Wersja 1.0 — 24.11.2014

Rozszerzona instrukcja użytkownika

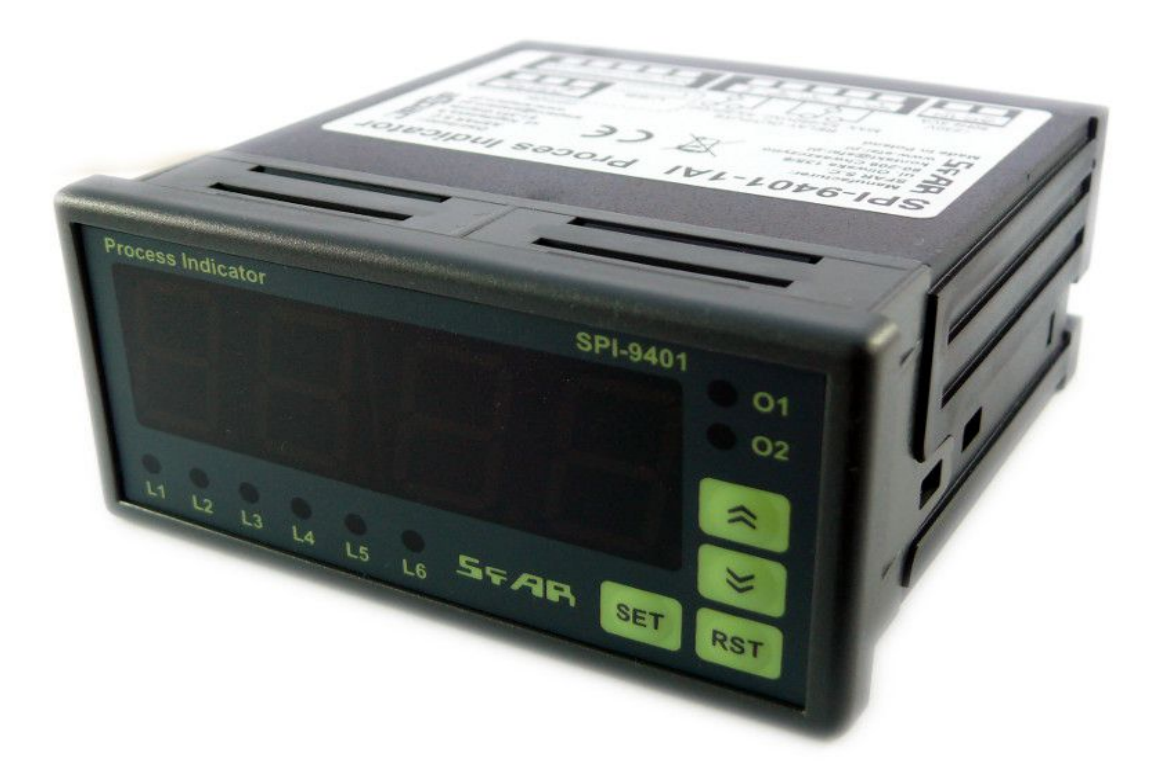

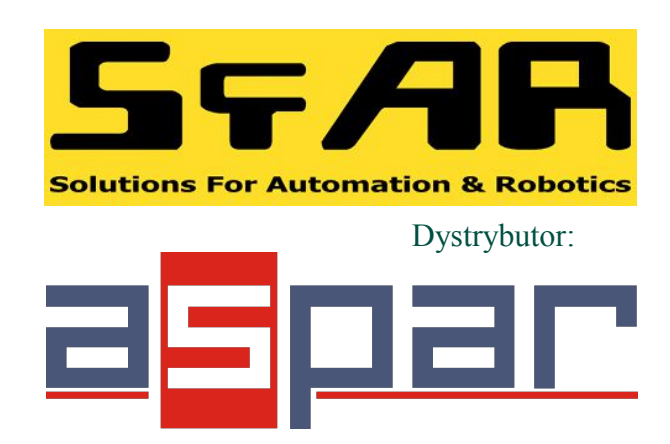

CE

Dziękujemy za wybór naszego produktu.

Niniejsza instrukcja ułatwi Państwu prawidłową obsługę i poprawną eksploatację opisywanego urządzenia.

Informacje zawarte w niniejszej instrukcji przygotowane zostały z najwyższą uwagą przez naszych specjalistów i służą jako opis produktu bez ponoszenia jakiejkolwiek odpowiedzialności w rozumieniu prawa handlowego.

Informacje te nie zwalniają użytkownika z obowiązku poddania produktu własnej ocenie i sprawdzenia jego właściwości.

Zastrzegamy sobie możliwość zmiany parametrów produktów bez powiadomienia.

Prosimy o uważne przeczytanie instrukcji i stosowanie się do zawartych w niej zaleceń.

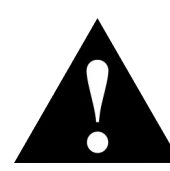

### UWAGA!

Niedostosowanie się do instrukcji może spowodować uszkodzenie urządzenia albo utrudnić posługiwanie się sprzętem lub oprogramowaniem.

### 1. Zasady bezpieczeństwa

- Przed pierwszym uruchomieniem urządzenia należy zapoznać się z niniejszą instrukcją obsługi;
- Przed pierwszym uruchomieniem urządzenia należy upewnić się, że wszystkie przewody zostały podłączone prawidłowo;
- Należy zapewnić właściwe warunki pracy, zgodne ze specyfikacją urządzenia (np.: napięcie zasilania, temperatura, maksymalny pobór prądu);
- Przed dokonaniem jakichkolwiek modyfikacji przyłączeń przewodów, należy wyłączyć napięcie zasilania.

### 2. Charakterystyka ogólna

### 2.1. Przeznaczenie i opis urządzenia

Urządzenie SPI-9401-1AI to konfigurowalny wskaźnik pomiarowy przeznaczony do pomiaru napięcia lub prądu. Tryb pracy jest konfigurowalny przez wbudowane menu za pomocą 4 przycisków. Posiada duży wyświetlacz 4 cyfrowy. Dodatkowo kontrolki informują nas o stanie wyjść i ułatwiają poruszanie się po menu.

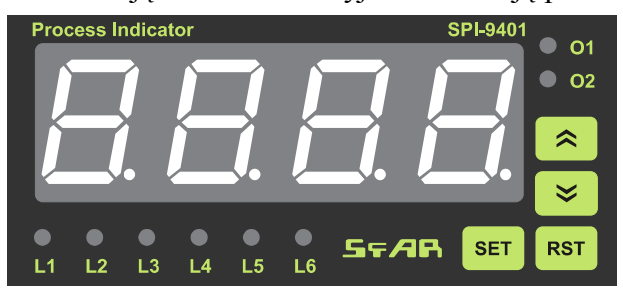

SPI-9401-1AI wymaga zasilania 230V AC lub 10-30V DC. Do dyspozycji ma 2 wyjścia przekaźnikowe, 1 wejście analogowe napięciowe (od -10V do 10V) oraz 1 wejście analogowe prądowe (od -20mA do 20mA). W przypadku zasilania urządzenia z 230V AC dodatkowo jest wyprowadzone zasilanie pomocnicze 12V DC, które może służyć do zasilenia czujnika.

Wersja SPI-9401M-1AI posiada moduł komunikacji RS485, MODBUS RTU lub ASCII oraz złącze mini USB do konfiguracji.

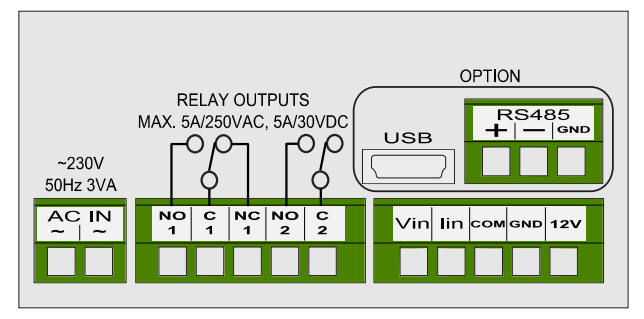

Wskaźnik pomiarowy

#### Rozszerzona instrukcja użytkownika

# 2.2. Specyfikacja techniczna

| Zaailania         | AC                                     | 230V 50Hz 3VA ± 20%                               |  |
|-------------------|----------------------------------------|---------------------------------------------------|--|
| Zashame           | DC (podłączane do zacisków 12V i GND)  | 12-24 V ± 20%                                     |  |
| Wyjście zasilania | DC (dostępne w przypadku zasilania AC) | 12V 50mA                                          |  |
|                   | Liczba wejść                           | 2                                                 |  |
|                   | Wejście napięciowe                     | -10V÷10V                                          |  |
|                   | Wejście prądowe                        | -20mA÷20mA                                        |  |
| Wejścia           | Rozdzielczość przetwornika             | 16 bitów                                          |  |
|                   | Czas przetwarzania ADC                 | 70ms / kanał                                      |  |
|                   | Błąd pomiaru napięcia                  | Max ±0.2%                                         |  |
|                   | Błąd pomiaru prądu                     | Max ±0.1%                                         |  |
|                   | llość                                  | 2                                                 |  |
| Wyjścia           | Wyjście 1                              | NO, NC                                            |  |
| przekaźnikowe     | Wyjście 2                              | NO                                                |  |
|                   | Obciążenie rezystancyjne               | 5A/250VAC, 30VDC                                  |  |
|                   | Technologia                            | Segmentowy LED                                    |  |
| Wyświetlacz       | Wielkość, ilość cyfr                   | 20.3mm, 4 cyfry                                   |  |
|                   | Barwa świecenia                        | Czerwona                                          |  |
|                   | Pracy                                  | -10 °C - +50°C                                    |  |
| Temperatura       | Przechowywania                         | -40 °C - +85°C                                    |  |
|                   | Wilgotność                             | Do 90% RH (bez kondensacji)                       |  |
|                   | Zasilające                             | 2 pinowe, rozłączane , max 2.5mm <sup>2</sup>     |  |
| 710.070           | Wejścia i wyjścia                      | 2 x 5 pinowe, rozłączane , max 2.5mm <sup>2</sup> |  |
| Ziącza            | Komunikacyjne RS485 (opcja)            | 3 pinowe, rozłączane , max 2.5mm <sup>2</sup>     |  |
|                   | Konfiguracyjne (opcja)                 | Mini USB                                          |  |
|                   | Szerokość                              | 96mm                                              |  |
| Wymiany           | Wysokość                               | 48mm                                              |  |
| vvymary           | Głębokość                              | 104.6mm                                           |  |
|                   | Otwór montażowy                        | 92mm x 45mm, 1/8 DIN 43700                        |  |
| Obudowa           | Stopień ochrony                        | IP65 front, IP20 pozostała część                  |  |
| Obudowa           | Materiał                               | Samogasnące PPO                                   |  |
| Interfejs (opcja) | RS485, MODBUS RTU lub ASCII            | Do 128 urządzeń                                   |  |

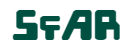

## 2.3. Wymiary urządzenia

Wygląd i wymiary urządzenia znajdują się na rysunku poniżej. Złącza zasilające, komunikacyjne oraz wejść i wyjść znajdują się z tyłu urządzenia.

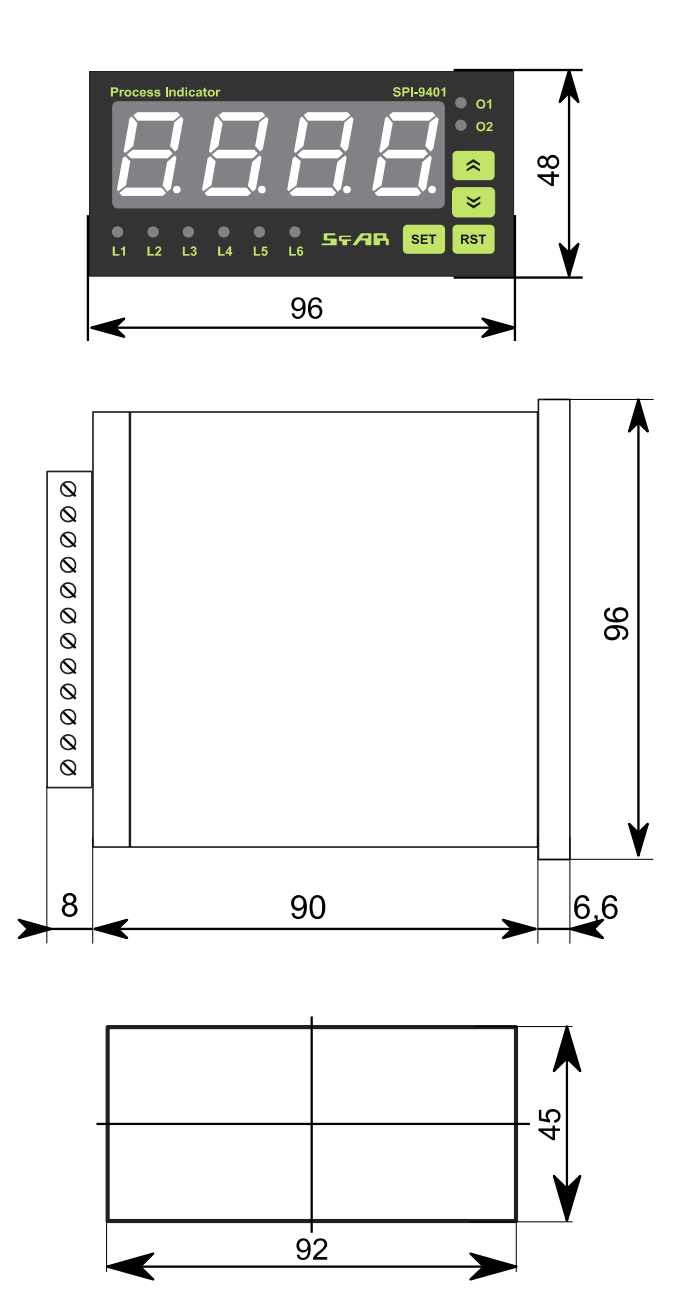

### 2.4. Otwór montażowy

Obudowa jest przystosowana do zabudowy panelowej w standardzie 1/8 DIN 43700. Otwór montażowy 92mm x 45mm.

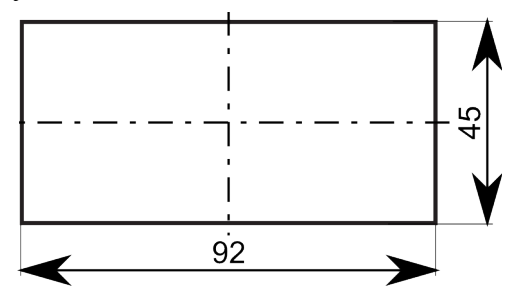

Elementy mocujące pozwalają na zamontowanie urządzenia w tablicy wykonanej z materiału o grubości do 11mm. Urządzenie należy umieścić w przygotowanym otworze wkładając je od przedniej strony tablicy. Następnie zamontować za pomocą uchwytów dołączonych do urządzenia.

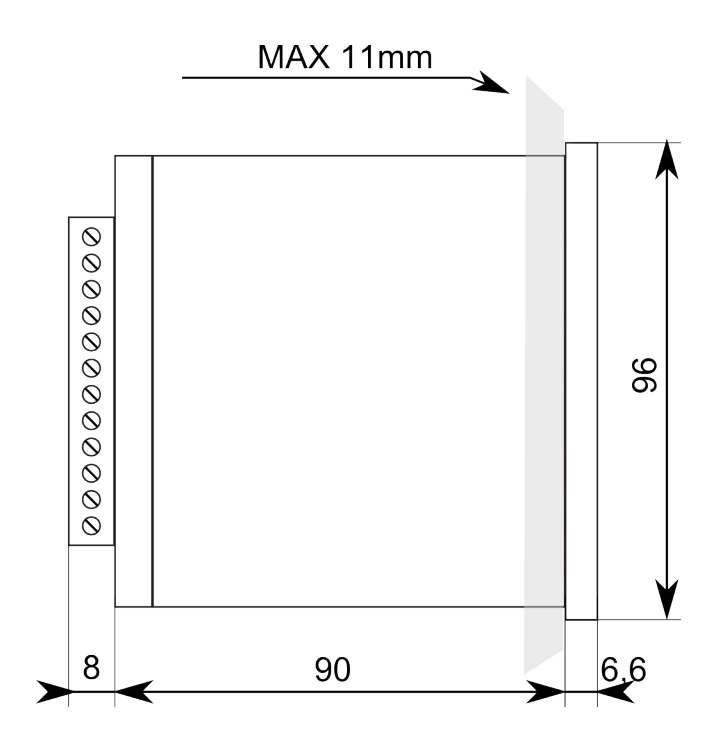

## 3. Sposób podłączenia

### 3.1. Środki ostrożności

Instalacja urządzenia powinna być wykonana przez wykwalifikowany personel posiadający uprawnienia do instalacji urządzeń elektrycznych. Instalator ma obowiązek wykonania instalacji zgodnie z niniejszą instrukcją oraz przepisami i normami dotyczącymi bezpieczeństwa właściwym dla wykonywanej instalacji.

Urządzenie jest wyposażone w wewnętrzne bezpieczniki polimerowe dla zasilania AC i DC. Zaleca się stosowanie wyłącznika zasilania w pobliżu urządzenia. W celu zabezpieczenia przed zwarciami przewody podłączeniowe powinny być zakończone odpowiednimi izolowanymi końcówkami kablowymi. Wszystkie zaciski rozłączne powinny być wetknięte w odpowiednie gniazda nawet jeśli nie są wykorzystane.

W instalacjach przemysłowych występują znaczne zakłócenia elektromagnetyczne, które mogą powodować błędne wskazania urządzenia bądź prowadzić do uszkodzeń. Dlatego należy stosować odpowiednie środki zapewniające poprawna pracę urządzenia. Zaleca się unikać prowadzenia przewodów sygnałowych i transmisyjnych wraz z przewodami zasilającymi. Przewody takie powinny się krzyżować pod kątem prostym.

Wyjścia przekaźnikowe nie są wyposażone w obwody gasikowe. Przy stosowaniu wyjść przekaźnikowych do przełączania obciążeń indukcyjnych (cewki styczników, przekaźników, elektromagnesów) należy zastosować dodatkowy obwód tłumiący.

## 3.2. RS485 – terminator

Efekty linii transmisyjnej często powodują problemy w sieciach teleinformatycznych. Problemy te dotyczą najczęściej tłumienia sygnału i odbić w sieci.

Aby wyeliminować obecność odbić od końców kabla, należy na obu jego końcach zastosować rezystor o impedancji równej impedancji charakterystycznej linii. W przypadku skrętki RS485 typową wartością jest 120 Ω.

UWAGA!

Wszystkie podłączenia należy wykonywać na wyłączonym napięciu zasilania

Wskaźnik pomiarowy

Rozszerzona instrukcja użytkownika

## 3.3. Widok złącz

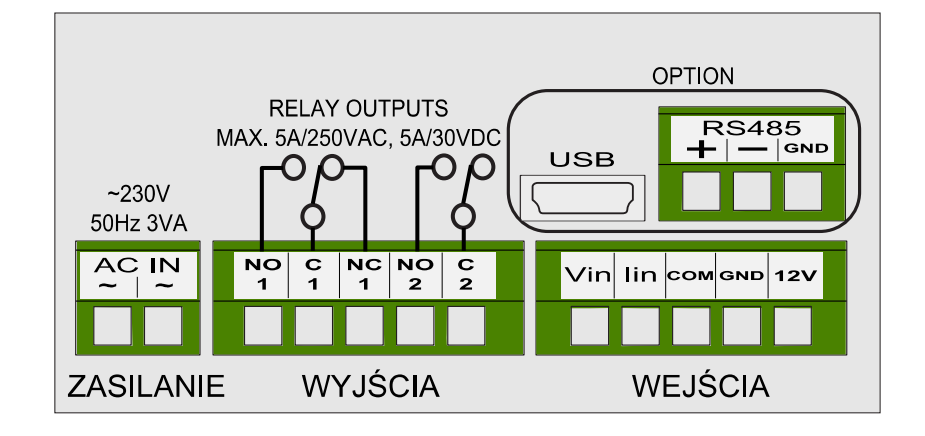

## 3.4. Podłączenie - przykłady

• Napięcie zasilania AC podłączamy do 2 pinowej wtyczki.

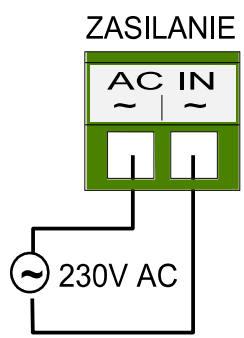

• Wyjścia

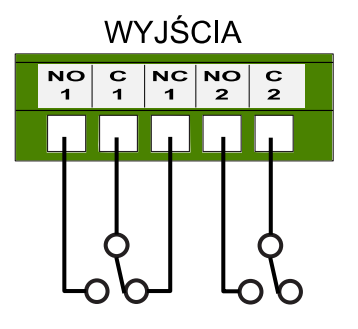

• Napięcie zasilania DC podłączamy do zacisków GND i 12V.

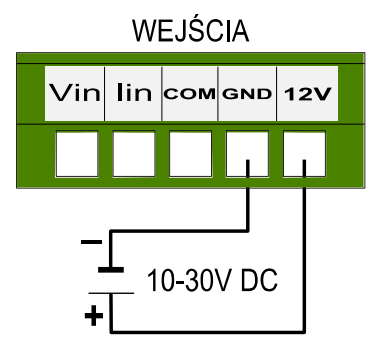

• RS485 (opcja)

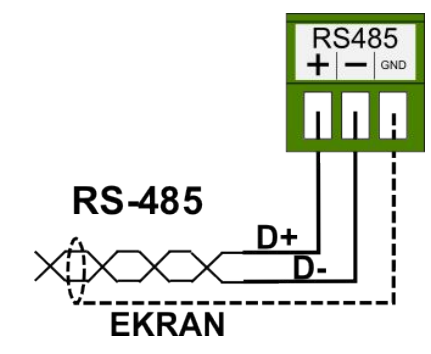

 Podłączenie czujnika z wyjściem napięciowym z wykorzystaniem zasilania pomocniczego (12V 50mA). Tylko przy zasilaniu AC.

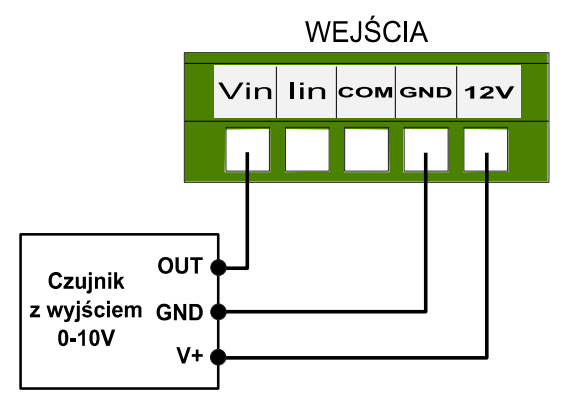

• Podłączenie czujnika z wyjściem prądowym z wykorzystaniem zasilania pomocniczego (12V 50mA). Tylko przy zasilaniu AC.

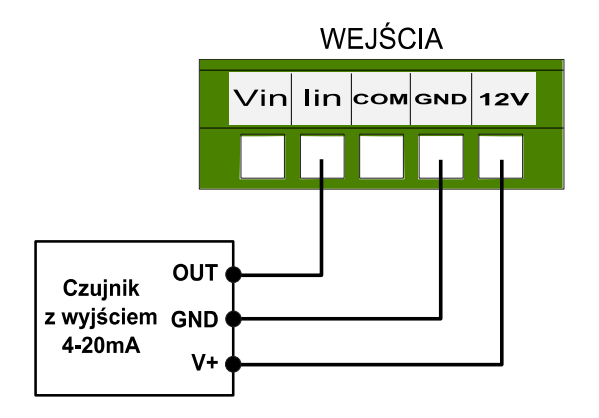

 Podłączenie czujnika z wyjściem napięciowym przy zasilaniu DC.

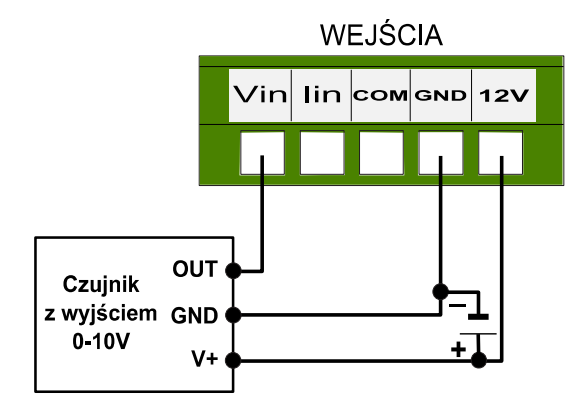

• Podłączenie czujnika z wyjściem prądowym przy zasilaniu DC.

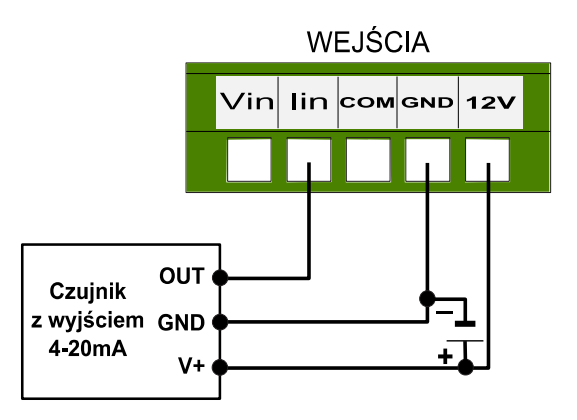

# SPI-9401-1AI

#### Rozszerzona instrukcja użytkownika

## 4. Panel przedni

Kontrolki O1 i O2 Wskazują stany wyjść.

Kontrolki L1, L2, L3, L4, L5, L6 L1 - PV - Aktualna wartość wyświetlana L2 - ALR1 - Wartość SV alarmu 1 L3 - ALR2 - Wartość SV alarmu 2 L4 - MAX - Wartość maksymalna

L5 - MIN - Wartość minimalna

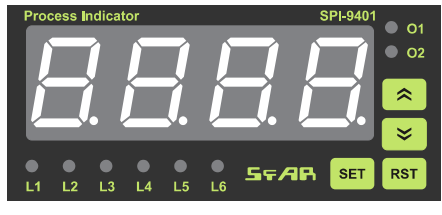

#### Klawisz SET

Przytrzymanie przez 3 sekundy powoduje wejście/wyjście do/z menu. Krótkie naciśnięcie powoduje wejście w tryb edycji. Naciśnięcie w trakcie edycji zatwierdza zmianę.

#### Klawisze 🔦 👻

Używane do zwiększania lub zmniejszania wartości oraz poruszania się po menu.

Klawisz RST

Służy do anulowania zmian, a w trybie liczbowym wybiera cyfrę do edycji. Krótkie naciśnięcie powoduje cofnięcie w drabince menu. Resetuje MAX i MIN.

### 5. Konfiguracja urządzenia

#### 5.1. Pierwsze podłączenie

Po włączeniu zasilania urządzenie gotowe jest do pracy. Wszystkie ustawienia dostępne są z poziomu menu, przez RS485 (opcja) oraz złącze mini USB (opcja). Nie ma potrzeby rozbierania urządzenia. Urządzenie według ustawień domyślnych uruchamia się w trybie pomiaru napięcia w zakresie 0-10V i pokazuje mierzoną wartość. Klikając s przechodzimy do wartości alarmu 1. Możemy zmienić jego wartość klikając s przechodzimy do ustawień wartości alarmu 2, wartości maksymalnej i wartości minimalnej.

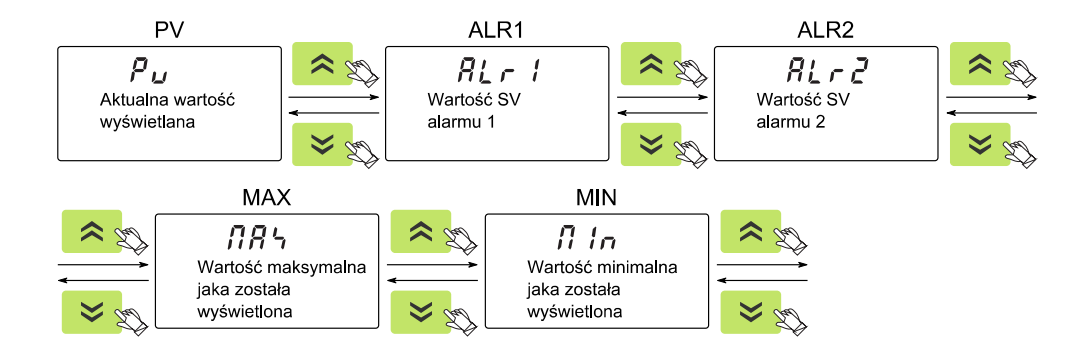

Przytrzymując set przez 3 sekundy wchodzimy do menu, gdzie możemy dokonać konfiguracji urządzenia. Jeśli w menu przez 30 sekund nie będzie żadnej reakcji urządzenie wyjdzie z menu. Możemy sami szybciej wyjść z menu przytrzymując set przez 3 sekundy.

Wskaźnik pomiarowy

# 5.2. Przegląd wszystkich dostępnych opcji w menu konfiguracyjnym

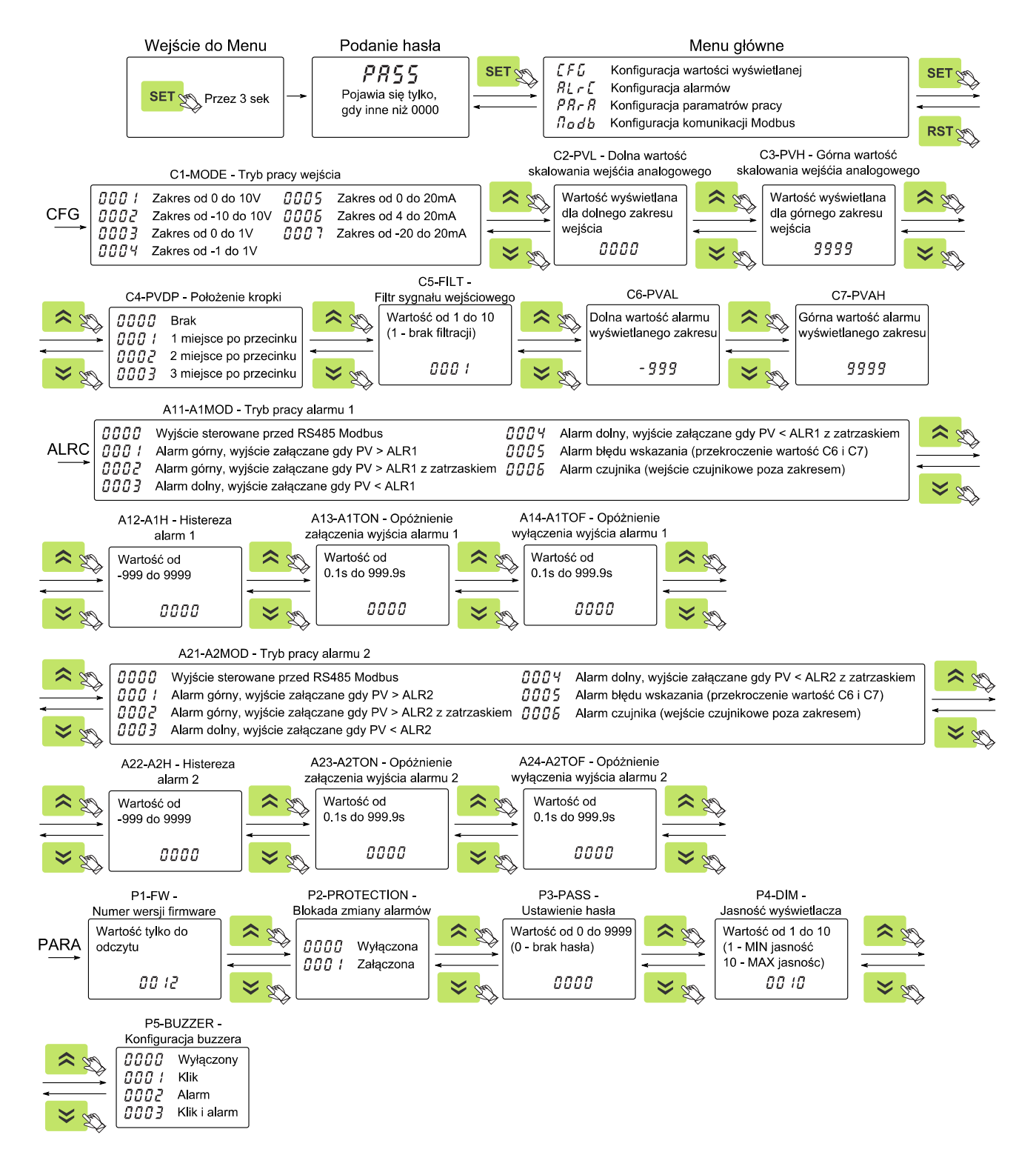

Wskaźnik pomiarowy

# SFAR

# SPI-9401-1AI

#### Rozszerzona instrukcja użytkownika

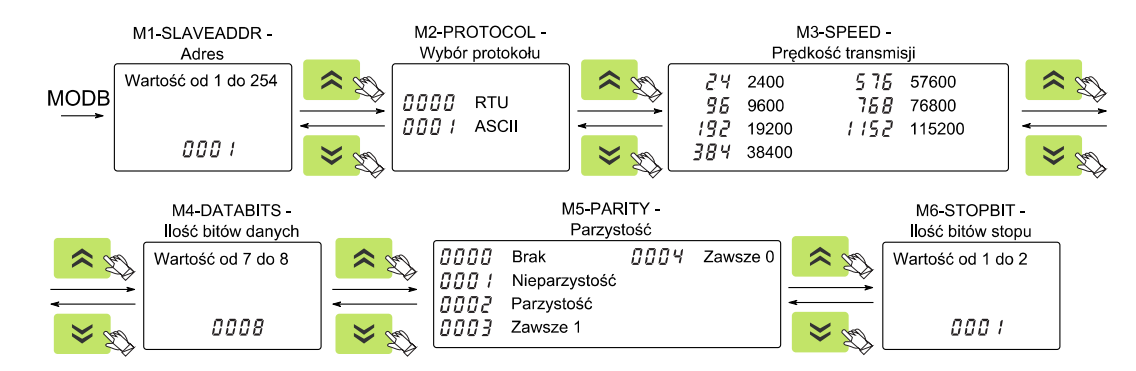

## 5.3. Opis CFG – konfiguracja wartości wyświetlanej

| Nazwa opcji                                             | Znak<br>graficzn | у | Opcje do<br>wyboru<br>graficznie                      | Opis opcji                                                                                                    |  |
|---------------------------------------------------------|------------------|---|-------------------------------------------------------|----------------------------------------------------------------------------------------------------|--|
| Tryb pracy<br>wejść                                     | E                | ; | 000  <br>0002<br>0003<br>0004<br>0005<br>0005<br>0006 | 0001 – Zakres od 0 do 10V<br>0002 – Zakres od -10 do 10V<br>0003 – Zakres od 0 do 1V<br>0004 – Zakres od -1 do 1V<br>0005 – Zakres od 0 do 20mA<br>0006 – Zakres od 4 do 20mA<br>0007 – Zakres od -20 do 20mA<br>Uwaga!<br>Jeśli ustawimy zakres do pomiaru napięcia, a czujnik podłączymy<br>pod lin, urządzenie będzie pokazywać cały czas 0. |  |
| Dolna<br>wartość<br>skalowania<br>wejścia               | E d              | 7 | 0000                                                  | Wartość wyświetlana dla dolnego zakresu wejścia. Od -999 do 9999.<br>Przykład:<br>-Tryb pracy wejścia ustawiony na zakres od 4 do 20mA<br>-Dolna wartość skalowania ustawiona na 0<br>Wynikiem takiego ustawienia jest wyświetlenie 0 przy podaniu 4mA                                                                                          |  |
| Górna<br>wartość<br>skalowania<br>wejścia               | [                | 3 | 9999                                                  | Wartość wyświetlana dla górnego zakresu wejścia. Od -999 do 9999.<br>Przykład:<br>-Tryb pracy wejścia ustawiony na zakres od 4 do 20mA<br>-Górna wartość skalowania ustawiona na 9999<br>Wynikiem takiego ustawienia jest wyświetlenie 9999 przy podaniu<br>20mA                                                                                |  |
| Położenie<br>kropki                                     | [                |   | 0000<br>000 /<br>0002<br>0003                         | 0000 – brak<br>0001 – 1 miejsce po przecinku<br>0002 – 2 miejsce po przecinku<br>0003 – 3 miejsce po przecinku                                                                                                    |  |
| Filtr sygnału<br>wejściowego                            | [                | 5 | 000 (                                                 | Wartość od 1 do 10. Ustawienie 1 – brak filtracji                                                                                                    |  |
| Dolna<br>wartość<br>alarmu<br>wyświetlane<br>go zakresu | E 1              | 5 | -999                                                  | Od -999 do 9999. Po przekroczeniu ustalonej wartości na<br>wyświetlaczu pojawi się: -LO-<br>Na przekroczenie tej wartości można ustawić również alarm w<br>konfiguracji alarmu.                                                                                                    |  |

Wskaźnik pomiarowy

# 57**/**8

# SPI-9401-1AI

### Rozszerzona instrukcja użytkownika

| Nazwa opcji                                             | Znak<br>graficzny | Opcje do<br>wyboru<br>graficznie | Opis opcji                                                                                                    |
|---------------------------------------------------------|-------------------|----------------------------------|----------------------------------------------------------------------------------------------------|
| Górna<br>wartość<br>alarmu<br>wyświetlane<br>go zakresu | [7                | 9999                             | Od -999 do 9999. Po przekroczeniu ustalonej wartości na<br>wyświetlaczu pojawi się: -HI-<br>Na przekroczenie tej wartości można ustawić również alarm w<br>konfiguracji alarmu. |

# 5.4. Opis ALRC – konfiguracja alarmów

| Nazwa opcji                                     | Znak Opcje do wyboru<br>graficzny graficznie |                                                       | Opis opcji                                                                                                    |
|-------------------------------------------------|----------------------------------------------|-------------------------------------------------------|----------------------------------------------------------------------------------------------------|
| Tryb pracy<br>alarmu 1                          | A                                            | 0000<br>000 I<br>0002<br>0003<br>0004<br>0005<br>0006 | 0000 – Wyjście sterowane przez RS485 Modbus<br>0001 – Alarm górny, wyjście załączane gdy PV>ALR1<br>0002 – Alarm górny, wyjście załączane gdy PV>ALR1 z<br>zatrzaskiem<br>0003 – Alarm dolny, wyjście załączane gdy PV <alr1<br>0004 – Alarm dolny, wyjście załączane gdy PV<alr1 z<br="">zatrzaskiem<br/>0005 – Alarm błędu wskazania (przekroczenie wartości C6<br/>-LO- i C7 -HI-)<br/>0006 – Alarm czujnika (wejście czujnikowe poza zakresem)<br/>Jeśli wybierzemy Alarm z zatrzaskiem po przekroczeniu<br/>wartości alarm zostaje włączony nawet po powrocie wartości.<br/>Można go wyłączyć tylko przez przytrzymanie przycisku RST<br/>lub przez RS485.</alr1></alr1<br> |
| Histereza<br>alarmu 1                           | S I R                                        | 0000                                                  | Wartość od -999 do 9999<br>Histereza działa tylko przy wyłączaniu alarmu. Patrz przykłady<br>na wykresie: 6.2                                                                                                    |
| Opóźnienie<br>załączenia<br>wyjścia<br>alarmu 1 | R   3                                        | 0000                                                  | Wartość od 0.1s do 999.9s                                                                                                    |
| Opóźnienie<br>wyłączenia<br>wyjścia<br>alarmu 1 | A I 4                                        | 0000                                                  | Wartość od 0.1s do 999.9s                                                                                                    |

### Rozszerzona instrukcja użytkownika

| Nazwa opcji                                     | Znak<br>graficzny | Opcje do wyboru<br>graficznie                         | Opis opcji                                                                                                    |
|-------------------------------------------------|-------------------|-------------------------------------------------------|----------------------------------------------------------------------------------------------------|
| Tryb pracy<br>alarmu 2                          | A5 I              | 0000<br>000 1<br>0002<br>0003<br>0004<br>0005<br>0005 | 0000 – Wyjście sterowane przez RS485 Modbus<br>0001 – Alarm górny, wyjście załączane gdy PV>ALR2<br>0002 – Alarm górny, wyjście załączane gdy PV>ALR z<br>zatrzaskiem<br>0003 – Alarm dolny, wyjście załączane gdy PV <alr2<br>0004 – Alarm dolny, wyjście załączane gdy PV<alr2<br>2 zatrzaskiem<br/>0005 – Alarm błędu wskazania (przekroczenie wartości C6<br/>-LO- i C7 -HI-)<br/>0006 – Alarm czujnika (wejście czujnikowe poza zakresem)<br/>Jeśli wybierzemy Alarm z zatrzaskiem po przekroczeniu<br/>wartości alarm zostaje włączony nawet po powrocie wartości.<br/>Można go wyłączyć tylko przez przytrzymanie przycisku RST<br/>lub przez RS485.</alr2<br></alr2<br> |
| Histereza<br>alarmu 2                           | 82 Z              | 0000                                                  | Wartość od -999 do 9999<br>Histereza działa tylko przy wyłączaniu alarmu. Patrz przykłady<br>na wykresie: 6.2                                                                                                    |
| Opóźnienie<br>załączenia<br>wyjścia<br>alarmu 2 | R2 3              | 0000                                                  | Wartość od 0.1s do 999.9s                                                                                                    |
| Opóźnienie<br>wyłączenia<br>wyjścia<br>alarmu 2 | 814               | 0000                                                  | Wartość od 0.1s do 999.9s                                                                                                    |

# 5.5. Opis PARA – konfiguracja parametrów

| Nazwa opcji                  | pcji Znak<br>graficzny                                                                                                    |                                                                                                    | Opcje do wybory<br>graficznie                                                                                               | Opis opcji                                                                                                    |
|------------------------------|----------------------------------------------------------------------------------------------------|----------------------------------------------------------------------------------------------------|----------------------------------------------------------------------------------------------------|----------------------------------------------------------------------------------------------------|
| Numer wersji<br>firmware     | P                                                                                                    | 1                                                                                                    | 00 IZ                                                                                                    | Wartość tylko do odczytu.                                                                                                    |
| Blokada<br>zmiany<br>alarmów | okada<br>niany<br>armów P 2 0000 000 – Wyłączona<br>0001 – Włączona<br>Włączenie blokady spowoduje, że operator nie będz<br>zmienić wartości alarmu. |                                                                                                    | 0000 – Wyłączona<br>0001 – Włączona<br>Włączenie blokady spowoduje, że operator nie będzie mógł<br>zmienić wartości alarmu. |                                                                                                    |
| Ustawienie<br>hasła          | Ρ                                                                                                    | <b>J UUDO</b> Wartość od 0 do 9999. Ustawienie 0 – brak ha<br>Ustawienie hasła spowoduje, że przy każ<br>menu będzie trzeba podać hasło. |                                                                                                    | Wartość od 0 do 9999. Ustawienie 0 – brak hasła<br>Ustawienie hasła spowoduje, że przy każdym wejściu do<br>menu będzie trzeba podać hasło.                                                                                                    |
| Jasność<br>wyświetlacza      | Ρ                                                                                                    | Ч                                                                                                    | 00 10                                                                                                    | Wartość od 1 do 10. Jasność świecenia wyświetlacza.<br>1 – MIN jasność<br>10 – MAX jasność                                                                                                    |
| Konfiguracja<br>buzzera      | ρ                                                                                                    | 5                                                                                                    | 0000<br>000 i<br>0002<br>0003                                                                                               | Sygnalizacja sygnałem dźwiękowym;<br>0000 – Wyłączony – brak sygnału<br>0001 – Klik – krótki sygnał przy klikaniu przyciskami<br>0002 – Alarm – sygnał załączony jak wyjście 1 i wyjście 2<br>0003 – Klik i alarm – połączenie opcji klik i alarm |

Wskaźnik pomiarowy

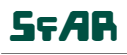

## SFAR

# SPI-9401-1AI

Rozszerzona instrukcja użytkownika

## 6. Przykłady – wykresy czasowe

### 6.1. Przykład 1

Alarm 1 – górny, bez histerezy, opóźnienie załączania 5s

Alarm 2 – górny z zatrzaskiem, bez histerezy

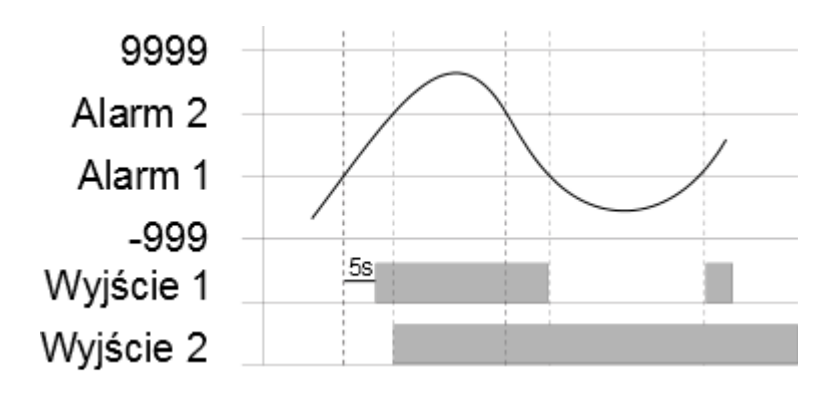

## 6.2. Przykład 2

Alarm 1 – górny, histereza

Alarm 2 – dolny, bez histerezy

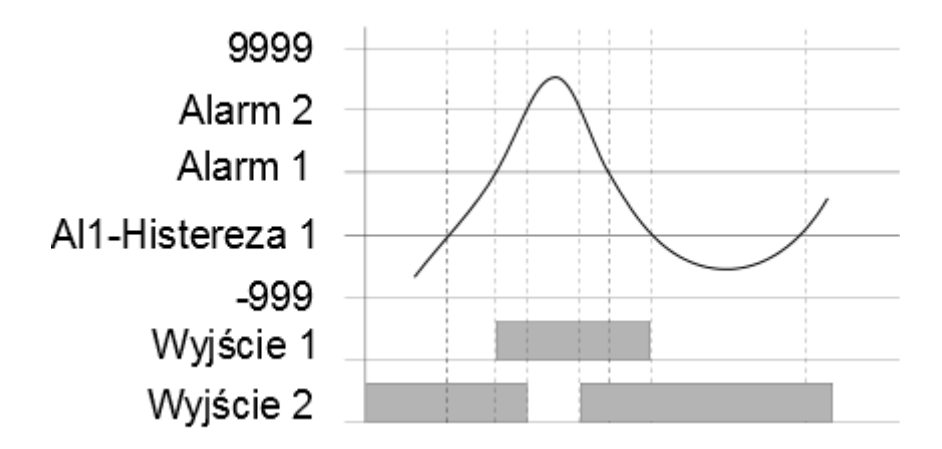

### 7. Konfiguracja domyślna

## 7.1. Przywrócenie konfiguracji domyślnej

W celu przywrócenia konfiguracji domyślnej należy przy wyłączonym zasilaniu urządzenia kliknąć i trzymać razem przycisk **SET** i przycisk **RST** aż do włączenia zasilania. Zostaną przywrócone wszystkie możliwe ustawienia łącznie z hasłem i ustawieniami modbus.

| ALR1 | Wartość SV alarmu 1                        | 1000                         |  |  |
|------|--------------------------------------------|------------------------------|--|--|
| ALR2 | Wartość SV alarmu 2                        | 1000                         |  |  |
|      | Tryb pracy wejść                           | 0001 – zakres od 0 do 10V    |  |  |
|      | Dolna wartość skalowania wejścia           | 0000                         |  |  |
|      | Górna wartość skalowania wejścia           | 9999                         |  |  |
| CFG  | Położenie kropki                           | 0000 – brak                  |  |  |
|      | Filtr sygnału wejściowego                  | 1 – brak filtracji           |  |  |
|      | Dolna wartość alarmu wyświetlanego zakresu | -999                         |  |  |
|      | Górna wartość alarmu wyświetlanego zakresu | 9999                         |  |  |
|      | Tryb pracy alarmu 1                        | 0001 – alarm górny           |  |  |
|      | Histereza alarmu 1                         | 0000                         |  |  |
|      | Opóźnienie załączenia wyjścia alarmu 1     | 000.0                        |  |  |
|      | Opóźnienie wyłączenia wyjścia alarmu 1     | 000.0                        |  |  |
| ALRC | Tryb pracy alarmu 2                        | 0005 – alarm błędu wskazania |  |  |
|      | Histereza alarmu 2                         | 0000                         |  |  |
|      | Opóźnienie załączenia wyjścia alarmu 2     | 000.0                        |  |  |
|      | Opóźnienie wyłączenia wyjścia alarmu 2     | 000.0                        |  |  |
|      | Blokada zmiany alarmów                     | 0000 – wyłączona             |  |  |
|      | Hasło                                      | 0000                         |  |  |
| TANA | Jasność wyświetlacza                       | 0010 – MAX                   |  |  |
|      | Konfiguracja buzzera                       | 0003 – klik i alarm          |  |  |

#### 7.2. Domyślne parametry

Rozszerzona instrukcja użytkownika

## 8. Komunikacja RS485 Modbus

## 8.1. Ustawienia domyślne

| Modbus – adres               | 1     |
|------------------------------|-------|
| Modbus – tryb                | RTU   |
| Modbus – prędkość transmisji | 19200 |
| Modbus – ilość bitów danych  | 8     |
| Modbus – parzystość          | Nie   |
| Modbus – ilość bitów stopu   | 1     |

## 8.2. Dostęp rejestrowy

| Adres<br>Modbus | Adres<br>Dec | Adres<br>Hex | Nazwa rejestru                                 | Dostęp            | Opis                                                                                                    |  |
|-----------------|--------------|--------------|------------------------------------------------|-------------------|----------------------------------------------------------------------------------------------------|--|
| 30001           | 0            | 0x00         | Wersja/Typ                                     | Odczyt            | Typ i wersja urządzenia                                                                                               |  |
| 30004           | 3            | 0x03         | Licznik odebranych<br>ramek LSB                | Odozut            | 32-bitowy rejestr z liczbą odebranych poprawnie                                                                       |  |
| 30005           | 4            | 0x04         | Licznik odebranych<br>ramek MSB                | Ouczyi            | ramek                                                                                                    |  |
| 30006           | 5            | 0x05         | Licznik błędnych<br>ramek LSB                  | Odozut            | 32-bitowy rejestr z liczbą ramek, które zostały                                                                       |  |
| 30007           | 6            | 0x06         | Licznik błędnych<br>ramek MSB                  | Ouczyi            | odebranie z błędną sumą kontrolną CRC                                                                                 |  |
| 30008           | 7            | 0x07         | Licznik wysłanych<br>ramek LSB                 | Odoruđ            | 32-bitowy rejestr z liczbą wysłanych ramek przez                                                                      |  |
| 30009           | 8            | 0x08         | Licznik wysłanych<br>ramek MSB                 | Ouczyi            | moduł                                                                                                    |  |
| 30017           | 16           | 0x10         | Stan wyjść                                     | Odczyt            | Odczyt stanu wyjść                                                                                                    |  |
| 30018           | 17           | 0x11         | Wartość wejścia<br>analogowego<br>napięciowego | Odczyt            | Aktualna mierzona wartość wejścia analogowego napięciowego                                                            |  |
| 30019           | 18           | 0x12         | Wartość wejścia<br>analogowego<br>prądowego    | Odczyt            | Aktualna mierzona wartość wejścia analogowego prądowego                                                               |  |
| 30020           | 19           | 0x13         | Aktualna wartość<br>(PV)                       | Odczyt            | Odczyt aktualnej wyświetlanej wartości (PV)                                                                           |  |
| 40050           | 49           | 0x31         | Prędkość transmisji                            | Odczyt i<br>zapis | 0 – 2400<br>1 – 9600<br>2 – 19200<br>3 – 38400<br>4 – 57600<br>5 – 76800<br>6 – 115200<br>inna wartość – wartość * 10 |  |

© SFAR 2014. Wszelkie prawa zastrzeżone.

Wskaźnik pomiarowy

# SPI-9401-1AI

#### Rozszerzona instrukcja użytkownika

| Adres<br>Modbus | Adres<br>Dec | Adres<br>Hex | Nazwa rejestru Dostęp                              |                                                                                                    | Opis                                                                                                    |
|-----------------|--------------|--------------|----------------------------------------------------|----------------------------------------------------------------------------------------------------|----------------------------------------------------------------------------------------------------|
| 40051           | 50           | 0x32         | Bity stopu                                         | Odczyt i<br>zapis                                                                                                    | llość bitów stopu<br>dozwolone są wartości 1 oraz 2                                                                                                    |
| 40052           | 51           | 0x33         | Bity danych                                        | Odczyt i<br>zapis                                                                                                    | llość bitów danych<br>dozwolone są wartości 7 oraz 8                                                                                                    |
| 40053           | 52           | 0x34         | Parzystość                                         | arzystość Odczyt i<br>zapis Odczyt i<br>zapis 0 – brak<br>1 – nieparzystość<br>2 – parzystość<br>3 – zawsze 1<br>4 – zawsze 0 |                                                                                                    |
| 40054           | 53           | 0x35         | Opóźnienie<br>odpowiedzi                           | Odczyt i<br>zapis                                                                                                    | Czas w ms po którym nadana zostanie<br>odpowiedź. Domyślna wartość 0                                                                                                    |
| 40056           | 55           | 0x37         | Adres urządzenia                                   | Odczyt i<br>zapis                                                                                                    | Od 1 do 254                                                                                                    |
| 40057           | 56           | 0x38         | Tryb modbus                                        | Odczyt i<br>zapis                                                                                                    | 0 – RTU<br>1 – ASCII                                                                                                    |
| 40062           | 61           | 0x3D         | Wartość alarmu 1                                   | Odczyt i<br>zapis                                                                                                    | Wartość alarmu 1                                                                                                    |
| 40063           | 62           | 0x3E         | Wartość alarmu 2                                   | Odczyt i<br>zapis                                                                                                    | Wartość alarmu 2                                                                                                    |
| 40064           | 63           | 0x3F         | MAX                                                | Odczyt i<br>zapis                                                                                                    | Wartość maksymalna jaka została wyświetlona                                                                                                    |
| 40065           | 64           | 0x40         | MIN                                                | Odczyt i<br>zapis                                                                                                    | Wartość minimalna jaka została wyświetlona                                                                                                    |
| 40070           | 69           | 0x45         | Hasło                                              | Odczyt i<br>zapis                                                                                                    | Hasło, liczba 4 cyfrowa                                                                                                    |
| 40071           | 70           | 0x46         | Blokada alarmów                                    | Odczyt i<br>zapis                                                                                                    | 0-off<br>1-on                                                                                                    |
| 40072           | 71           | 0x42         | Jasność<br>wyświetlacza                            | Odczyt i<br>zapis                                                                                                    | Jasność wyświetlaczy od 1 do 10<br>1-minimalna<br>10-maksymalna                                                                                                    |
| 40073           | 72           | 0x43         | Buzzer                                             | Odczyt i<br>zapis                                                                                                    | 0-off<br>1-klik<br>2-alarm<br>3-klik i alarm                                                                                                    |
| 40080           | 79           | 0x4F         | Tryb pracy wejścia                                 | Odczyt i<br>zapis                                                                                                    | Wybór trybu pracy wejścia:<br>0001 – Zakres od 0 do 10V<br>0002 – Zakres od -10 do 10V<br>0003 – Zakres od 0 do 1V<br>0004 – Zakres od -1 do 1V<br>0005 – Zakres od 0 do 20mA<br>0006 – Zakres od 4 do 20mA<br>0007 – Zakres od -20 do 20mA |
| 40081           | 80           | 0x50         | Dolna wartość<br>skalowania wejścia<br>analogowego | Odczyt i<br>zapis                                                                                                    | Wartość wyświetlana dla dolnego zakresu<br>wejścia                                                                                                    |

Wskaźnik pomiarowy

# SPI-9401-1AI

#### Rozszerzona instrukcja użytkownika

| Adres<br>Modbus | Adres<br>Dec | Adres<br>Hex | Nazwa rejestru                                      | Dostęp            | Opis                                                                                                    |
|-----------------|--------------|--------------|-----------------------------------------------------|-------------------|----------------------------------------------------------------------------------------------------|
| 40082           | 81           | 0x51         | Górna wartość<br>skalowania wejścia<br>analogowego  | Odczyt i<br>zapis | Wartość wyświetlana dla górnego zakresu<br>wejścia                                                                                                    |
| 40083           | 82           | 0x52         | Położenie kropki                                    | Odczyt i<br>zapis | 0 – brak<br>1 – 1 miejsce po przecinku<br>2 – 2 miejsce po przecinku<br>3 – 3 miejsce po przecinku                                                                                                    |
| 40084           | 83           | 0x53         | Filtr wejścia                                       | Odczyt i<br>zapis | Wartość od 1 do 10. Ustawienie 1 – brak filtracji                                                                                                    |
| 40085           | 84           | 0x54         | Dolna wartość<br>alarmu<br>wyświetlanego<br>zakresu | Odczyt i<br>zapis | Od -999 do 9999. Po przekroczeniu ustalonej<br>wartości na wyświetlaczu pojawi się: -LO-<br>Na przekroczenie tej wartości można ustawić<br>również alarm w konfiguracji alarmu.Od -999 do<br>9999. Po przekroczeniu ustalonej wartości na<br>wyświetlaczu pojawi się: -LO-<br>Na przekroczenie tej wartości można ustawić<br>również alarm w konfiguracji alarmu. |
| 40086           | 85           | 0x55         | Górna wartość<br>alarmu<br>wyświetlanego<br>zakresu | Odczyt i<br>zapis | Od -999 do 9999. Po przekroczeniu ustalonej<br>wartości na wyświetlaczu pojawi się: -HI-<br>Na przekroczenie tej wartości można ustawić<br>również alarm w konfiguracji alarmu.                                                                                                    |

# 8.3. Dostęp bitowy

| Adres<br>Modbus | Adres<br>Dec | Adres<br>Hex | Nazwa rejestru | Dostęp | Opis           |
|-----------------|--------------|--------------|----------------|--------|----------------|
| 10257           | 256          | 0x100        | Wyjście 1      | Odczyt | Stan wyjścia 1 |
| 10258           | 257          | 0x101        | Wyjście 2      | Odczyt | Stan wyjścia 2 |

# SPI-9401-1AI

#### Rozszerzona instrukcja użytkownika

# Spis treści

| 1. Zasady bezpieczeństwa                                         | 3  |
|------------------------------------------------------------------|----|
| 2. Charakterystyka ogólna                                        | 3  |
| 2.1. Przeznaczenie i opis urządzenia                             | 3  |
| 2.2. Specyfikacja techniczna                                     | 4  |
| 2.3. Wymiary urządzenia                                          | 5  |
| 2.4. Otwór montażowy                                             | 6  |
| 3. Sposób podłączenia                                            | 7  |
| 3.1. Środki ostrożności                                          | 7  |
| 3.2. RS485 – terminator                                          | 7  |
| 3.3. Widok złącz                                                 | 8  |
| 3.4. Podłączenie - przykłady                                     | 8  |
| 4. Panel przedni                                                 | 10 |
| 5. Konfiguracja urządzenia                                       |    |
| 5.1. Pierwsze podłączenie                                        | 10 |
| 5.2. Przegląd wszystkich dostępnych opcji w menu konfiguracyjnym | 11 |
| 5.3. Opis CFG – konfiguracja wartości wyświetlanej               | 12 |
| 5.4. Opis ALRC – konfiguracja alarmów                            | 13 |
| 5.5. Opis PARA – konfiguracja parametrów                         | 14 |
| 6. Przykłady – wykresy czasowe                                   |    |
| 6.1. Przykład 1                                                  | 15 |
| 6.2. Przykład 2                                                  | 15 |
| 7. Konfiguracja domyślna                                         | 16 |
| 7.1. Przywrócenie konfiguracji domyślnej                         | 16 |
| 7.2. Domyślne parametry                                          |    |
| 8. Komunikacja RS485 Modbus                                      | 17 |
| 8.1. Ustawienia domyślne                                         | 17 |
| 8.2. Dostęp rejestrowy                                           | 17 |
| 8.3. Dostęp bitowy                                               | 19 |

wyprodukowano dla: Aspar s.c. ul. Kapitańska 9 81-331 Gdynia Led Be

<u>ampero@ampero.pl</u> <u>www.ampero.pl</u> tel. +48 58 351 39 89; +48 58 732 71 73

Wskaźnik pomiarowy